# **Online Entry User Guide**

# **Student Registration**

www.sports.kite.kerala.gov.in

# Online Registration ആയി www.sports.kite.kerala.gov.in എന്ന വെബ്ബ് സൈറ്റിൽ Login ചെയ്യക

(HSS, VHSE വിഭാഗങ്ങൾക്ക് പ്രത്യേക Login അനുവദിച്ചിട്ടില്ല Attached High School ന്റെ Sampoorna HM User Name, Password എന്നിവയാണ് ഉപയോഗിക്കേണ്ടത്)

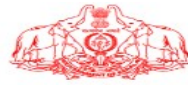

#### 🙀 Kerala State School Sports & Games 2023

ARCHIVES MEET RESULTS BEST SCHOOL BEST DISTRICT CHAMPION DOWNLOADS

🔆 🔆 WEB SITE ൽ LOGIN ചെയ്യന്നതിനായി SAMPOORNA USER ID, PASSWORD എന്നിവ ഉപയോഗിക്കുക 🌾 🌾 SPORTS AND GAMES PROGRAMMES 2023-24 TENTATIVE DATES 🌾 Age Group

| CIRCULARS                | WHAT'S NEW                                                    | SIGN IN                                                           | CONTACT US                 |
|--------------------------|---------------------------------------------------------------|-------------------------------------------------------------------|----------------------------|
| J.N Hockey Circular 2023 | неу- ITEM CODE 2023<br>неу- ITEM CODE 2023<br>неу- поонцолдо. | Username<br>Password<br><b>P 2 w<sup>U</sup></b> Captcha<br>LOGIN | Technical Support District |
| DOWNLOADS                |                                                               |                                                                   |                            |

## Online Entry നടത്തുന്നതിനായി ഒരു User റെ Create ചെയ്യുവാൻ സാധിക്കുന്നതാണ്

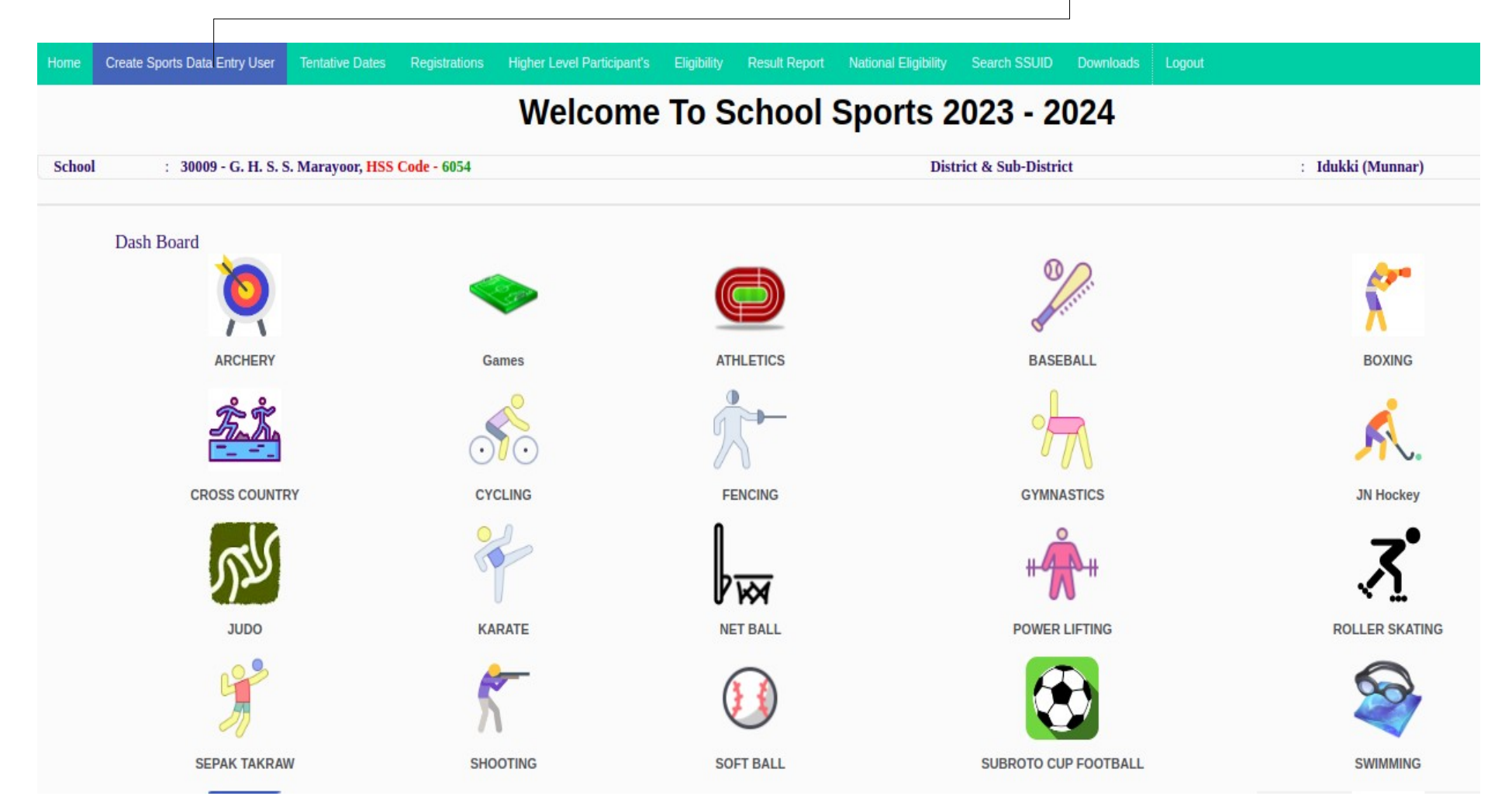

### User റെ Create ചെയ്യുന്നതിനുള്ള Page *(User Name School Code ആയിരിക്കം* ഈ User ക്ക് പിന്നീട് Online Registration നടത്താവുന്നതാണ്.)

| Data Entry User    |                                                                                              |
|--------------------|----------------------------------------------------------------------------------------------|
| Username :         | 30017                                                                                        |
| New Password       | Min. 4 character must contain at least one special character & at least one Uppercase letter |
| Confirm Password : |                                                                                              |
| Name :             |                                                                                              |
| Mobile Number :    |                                                                                              |
| Email Id :         |                                                                                              |
|                    | Submit                                                                                       |
|                    |                                                                                              |
|                    |                                                                                              |
|                    |                                                                                              |
|                    |                                                                                              |

### Registration നടത്തുന്നതിനായി Dash Board ലുള്ള Event ൽ Click ചെയ്യുക

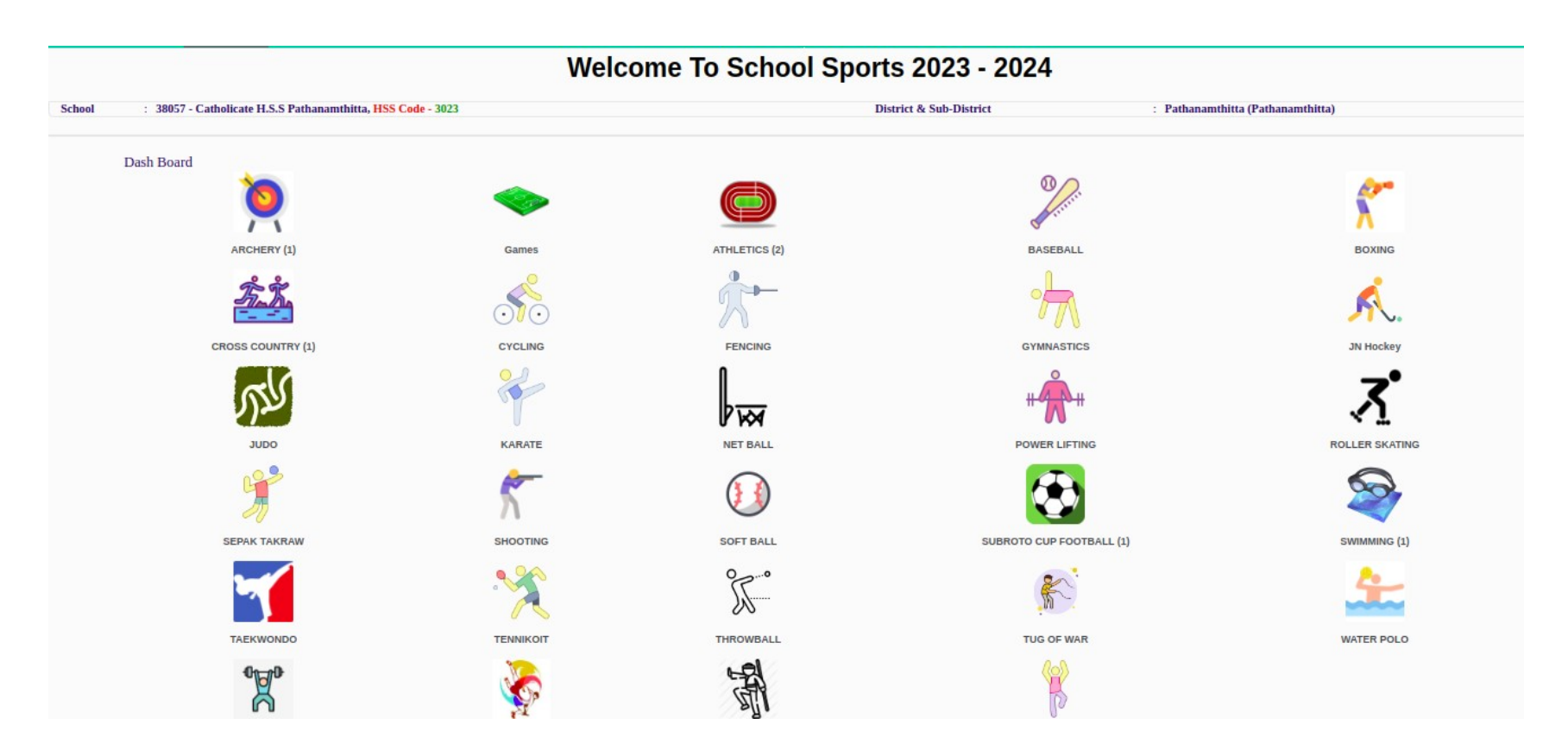

### Event ൽ Click ചെയ്യ്താൽ ലഭ്യമാകുന്നത് സ്കൂളിന്റെ അടിസ്ഥാന വിവരങ്ങൾ നൽ കുന്നതിനുളള Page ആണ്. (ഒരു തവണ മാത്രമേ ഇത് നൽകേണ്ടതുള്ളു)

#### School Entry Athletics

| Entry Form.                   |                    |                 |               |                      |
|-------------------------------|--------------------|-----------------|---------------|----------------------|
| School Code :                 | 30009              |                 | School Name : | G. H. S. S. Marayoor |
| School Phone(with STD code) : | (eg;- 04872448276) |                 |               |                      |
| E-mail :                      |                    |                 |               |                      |
| Standard :                    | From :             |                 | То : 💌        |                      |
| School Type :                 | Government         |                 |               |                      |
| Principal :                   |                    | Phone :         |               |                      |
| Headmaster :                  |                    | Phone :         |               |                      |
| Total number of students :    | Total              |                 |               |                      |
|                               |                    | Save & Continue |               |                      |

#### തുടർന്ന് ദൃശ്യമാകുന്ന Page ൽ Team Manager, Escorting Teacher എന്നിവരുടെ വിശദാംശങ്ങൾ നൽകുക

## School Entry Athletics

| Team Managers :      |                 | Add New |
|----------------------|-----------------|---------|
| Escorting Teachers : |                 | Add New |
|                      | Save & Continue |         |

തുടർന്ന് ദൃശ്യമാകുന്ന Page ൽ Select Section എന്നതിൽ നിന്ന് Secondary (1-10 Class) Higher Secondary, Vocational HSS മേഖല Select ചെയ്യ്ക് നൽകേണ്ടതാണ്. HSS, VHSE എന്നിവ Select ചെയ്യ്കാൽ തുടർന്ന് Class Select ചെയ്യ്ക് നൽകണം.

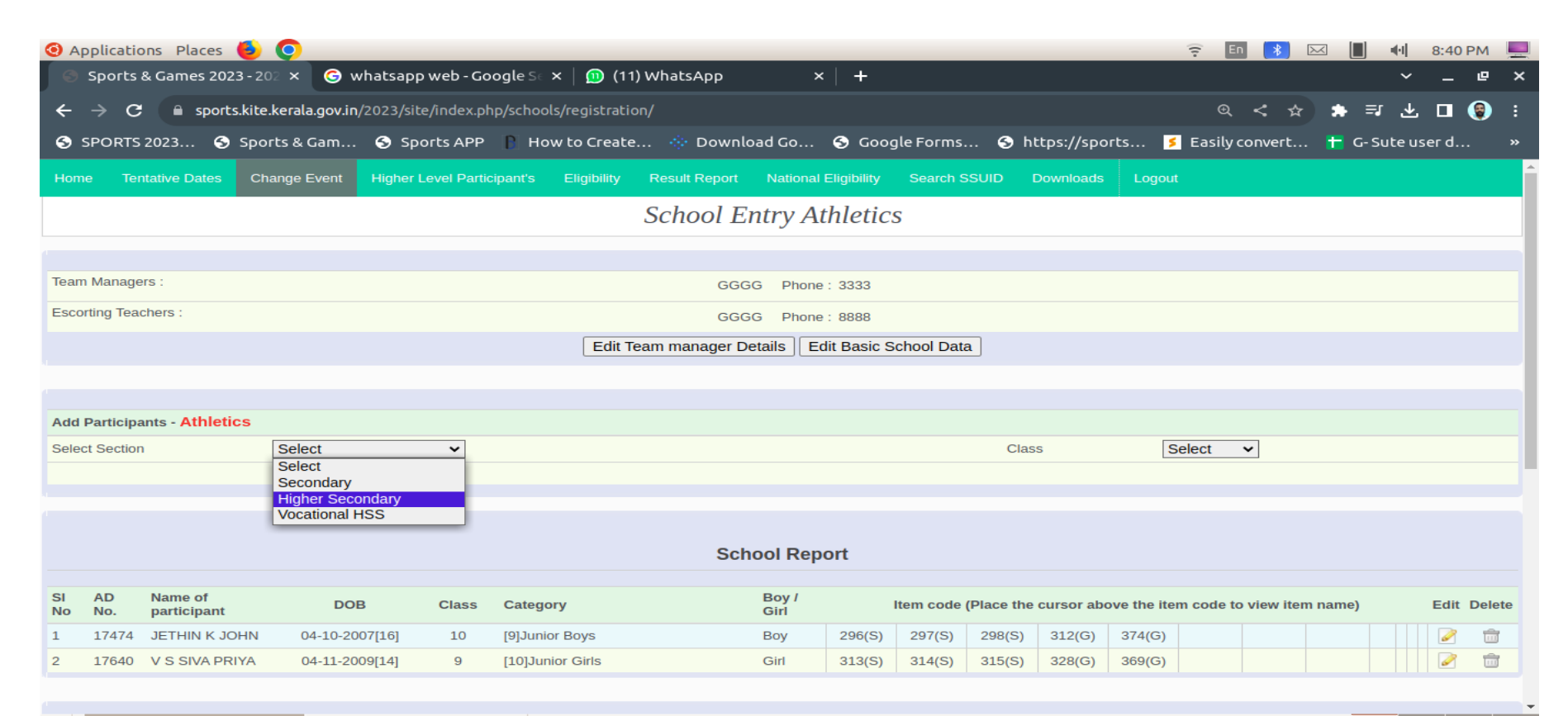

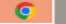

Secondary Select ചെയ്യ്യാൽ (1-10 Class ) കുട്ടിയുടെ Admission Number നൽകേണ്ടതാണ് HSS, VHSE കുട്ടികൾക്ക് School Admission സമയത്ത് നൽകിയിരുന്ന Application Number ആണ് നൽകേണ്ടത്. HSS വിഭാഗത്തിന് https://hscap.kerala.gov.in/ എന്ന Web Site നിന്ന് Application Number ലഭ്യമാകം, VHSE വിഭാഗത്തിന് https://www.vhscap.kerala.gov.in/vhse\_cms/index.php ,(II nd Year) http://www.vhse.kerala.gov.in/vhse/index.php lst Year)എന്നീ Web Site കളിൽ നിന്ന് ലഭ്യമാണ്.

|                                     |                  |        | School Ent             | ry Athletics           |      |  |
|-------------------------------------|------------------|--------|------------------------|------------------------|------|--|
|                                     |                  |        |                        |                        |      |  |
| Team Managers :                     |                  |        | GGGG                   | Phone : 3333           |      |  |
| Escorting Teachers :                |                  |        | GGGG                   | Phone : 8888           |      |  |
|                                     |                  | E      | dit Team manager Detai | Edit Basic School Data |      |  |
|                                     |                  |        |                        |                        |      |  |
| Add Participants - Athletics        |                  |        |                        |                        |      |  |
| Select Section                      | Higher Secondary | ~      |                        | Class                  | 11 🗸 |  |
| Application No<br>(HSCAP/VHSCAP). * | 2303106079       | Get Da | ata                    |                        |      |  |
|                                     |                  |        |                        |                        |      |  |
|                                     |                  |        |                        |                        |      |  |
|                                     |                  |        | Schoo                  | l Report               |      |  |
| OL AD Name of                       |                  |        |                        |                        |      |  |

# Application Number നൽകി GET DATA Button ൽ Click ചെയ്യുക.

| School Entry Athletics              |                  |   |                        |                        |      |  |
|-------------------------------------|------------------|---|------------------------|------------------------|------|--|
|                                     |                  |   |                        |                        |      |  |
| Team Managers :                     |                  |   | GGGG                   | Phone: 3333            |      |  |
| Escorting Teachers :                |                  |   | GGGG                   | Phone : 8888           |      |  |
|                                     |                  |   | Edit Team manager Deta | Edit Basic School Data |      |  |
|                                     |                  |   |                        |                        |      |  |
| Add Participants - Athletics        |                  |   |                        |                        |      |  |
| Select Section                      | Higher Secondary | ~ |                        | Class                  | 11 🗸 |  |
| Application No<br>(HSCAP/VHSCAP). * | 2303106079       |   | Get Data               |                        |      |  |
|                                     |                  |   |                        |                        |      |  |
|                                     |                  |   |                        |                        |      |  |
|                                     |                  |   |                        |                        |      |  |
|                                     |                  |   | Schoo                  | l Report               |      |  |
|                                     |                  |   |                        |                        |      |  |
| SI AD Name of                       |                  |   | P                      | ov /                   |      |  |

തുടർന്ന് ദൃശ്യമാകുന്ന Page ൽ കുട്ടിയുടെ വിശദാംശങ്ങൾ ലഭ്യമാകുന്നതും UID, Photo, Item Code എന്നിവ നൽകി Update Participant Button Click ചെയ്യേണ്ടതുമാണ്. (HSS, VHSE ONLY)

|                                  |                              | School                    | Entry Athletics              |                                                                                                    |                            |
|----------------------------------|------------------------------|---------------------------|------------------------------|----------------------------------------------------------------------------------------------------|----------------------------|
|                                  |                              |                           |                              |                                                                                                    |                            |
| Team Managers :                  |                              | GGG                       | 3G Phone : 3333              |                                                                                                    |                            |
| Escorting Teachers :             |                              | GGG                       | 3G Phone : 8888              |                                                                                                    |                            |
|                                  |                              | Edit Team manage          | er Details Edit Basic School | Data                                                                                                    |                            |
|                                  |                              |                           |                              |                                                                                                    |                            |
|                                  |                              |                           |                              |                                                                                                    |                            |
| Add Participants - Athletics     |                              |                           |                              |                                                                                                    |                            |
| Select Section                   | Higher Secondary V           |                           |                              | Class                                                                                                    | 11 🗸                       |
| Application No (HSCAP/VHSCAP). * | 2303106079                   |                           |                              |                                                                                                    |                            |
| Admission No. *                  | H8729                        |                           |                              | Name *                                                                                                    | SANGEETHA SURESH           |
| Gender                           | Girl 🗸                       |                           |                              |                                                                                                    |                            |
| Date of Birth *                  | DD MM YYYY<br>20 / 11 / 2007 | Jun                       | ior Girls                    | Name Of Father/Guardian *                                                                                                    | SURESH P B                 |
| Reservation Group *              | SC 🗸                         |                           |                              | Whether Participating Higher Age Group                                                                                                    | NO 🗸                       |
| UID                              |                              |                           |                              |                                                                                                    |                            |
| Bank Name                        | Select Bank                  |                           |                              | Branch Name                                                                                                    |                            |
| IFSC Code                        |                              |                           |                              | Account number                                                                                                    |                            |
| Bodly Mark                       |                              |                           |                              | Bodly Mark 2                                                                                                    |                            |
| Item codes                       |                              |                           |                              | Upload Photo: *<br>(Max.Filesize- 50kb), Image type should be in jpg jpeg<br>format. Min(150W 200H) Max(400W 400H). Click on<br>Image to CROP. | Choose file No file chosen |
|                                  |                              |                           |                              |                                                                                                    |                            |
|                                  |                              | Update Participant Cancel |                              |                                                                                                    |                            |

Secondary(1-10 Class) വിഭാഗത്തിലെ കൂട്ടികളുടെ രജിസ്ട്രേഷന് മുൻപായി Sampoorna യിൽ Photo Upload ചെയ്യേണ്ടതാണ്.(Sub Junior, Junior, Senior Category യിലുള്ള കൂട്ടികളുടെ Photo മാത്രം Sampoorna യിൽ Upload ചെയ്യേണ്ടതുള്ള.) തുടർന്ന് www.sports.kite.kerala.gov.in Web Site ൽ Login ചെയ്യ്ക് Registration നടത്തുന്നതിനായി Admission Number നൽകി Tab Key അമർത്തുന്നതോടുകൂടി കൂട്ടിയുടെ വിവരങ്ങൾ ലഭ്യകന്നതും, Item Code നൽകി Update Participant Button Click ചെയ്യേണ്ടതുമാണ്.

| Add Participants - ARCHERY |                                    |             |                                        |                                   |
|----------------------------|------------------------------------|-------------|----------------------------------------|-----------------------------------|
| Admission No. *            | 17474                              |             | Name *                                 | JETHIN K JOHN                     |
| Class                      | 10 🗸                               |             | Gender                                 | Boy 🗸                             |
| Date of Birth *            | DD MM YYYY<br>04 / 10 / 2007       | Junior Boys | Name Of Father/Guardian *              | JOHN K VARGHESE                   |
| Reservation Group *        | GENERAL ¥                          |             | Whether Participating Higher Age Group | NO V                              |
| UID                        | 632026444206                       |             |                                        |                                   |
| Bank Name                  | Select Bank                        |             | Branch Name                            |                                   |
| IFSC Code                  |                                    |             | Account number                         |                                   |
| Bodly Mark                 | A BLACK MOLE ON THE LEFT MIDDLE FI |             | Bodly Mark 2                           | A BLACK MOLE NEAR THE LEFT COLLAF |
| Item codes                 |                                    |             |                                        | Reload Photo                      |